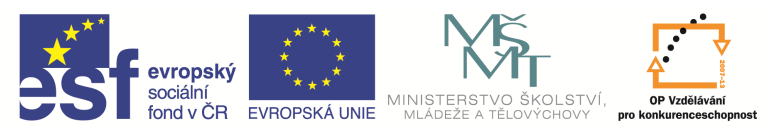

| Název a adresa školy:                  | Střední škola průmyslová a umělecká, Opava, příspěvková   |  |
|----------------------------------------|-----------------------------------------------------------|--|
| · · · · · · · · · · · · · · · · · · ·  | organizace, Praskova 399/8, Opava, 746 01                 |  |
| Název operačního programu:             | OP Vzdělávání pro konkurenceschopnost, oblast podpory 1.5 |  |
| Registrační číslo projektu:            | CZ.1.07/1.5.00/34.0129                                    |  |
| Název projektu                         | SŠPU Opava – učebna IT                                    |  |
| Typ čahlony klížová aktivity:          | III/2 Inovace a zkvalitnění výuky prostřednictvím ICT (20 |  |
| Typ sadiotly kilcove aktivity.         | vzdělávacích materiálů)                                   |  |
| Název sady vzdělávacích materiálů:     | ICT IV                                                    |  |
| Popis sady vzdělávacích materiálů:     | ICT IV – CAM, 4. ročník                                   |  |
| Sada číslo:                            | E-14                                                      |  |
| Pořadové číslo vzdělávacího materiálu: | 18                                                        |  |
| Označení vzdělávacího materiálu:       | VV 22 INOVACE E-14-18                                     |  |
| (pro záznam v třídní knize)            | V1_32_INOVACE_C=14=10                                     |  |
| Název vzdělávacího materiálu:          | Frézovací cykly                                           |  |
| Zhotoveno ve školním roce:             | 2011/2012                                                 |  |
| Jméno zhotovitele:                     | Ing. Iva Procházková                                      |  |

## Frézovací cykly

Každý druh frézování má vlastní cyklus. Cykly budeme postupně volit podle toho, co a jak budeme frézovat. Pro volbu cyklu můžeme použít ikony nebo nabídku roletového menu *Frézování*, kde můžeme vybírat z různých možností.

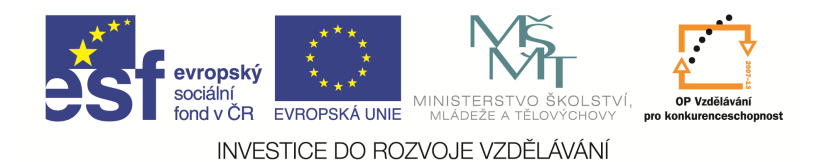

Frézování čela

Použijeme cyklus *Frézovat čelo plochy* buď z roletového menu, nebo ikonu

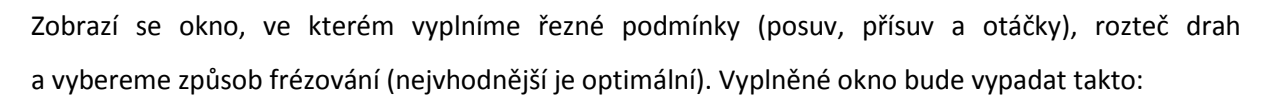

| Základní                             | Výšky/Hloubky        | Najetí/Vyjetí | Přejížděcí             |         |
|--------------------------------------|----------------------|---------------|------------------------|---------|
| Frézová                              | ní                   |               | Rozteč drah v %D       | 70      |
| <ul> <li>Sol</li> <li>Nes</li> </ul> | isieane<br>sousledné |               | Úhel řádek             | 0.0     |
| Opt                                  | imáln í              |               | Řádky tvořit na stranu | Levý 🔹  |
| Tolerance                            |                      | 0.01          | Přídavek na okraje     | 0.5     |
| Řezné po                             | dmínky ———           |               |                        |         |
| Posuv (mr                            | n/min)               | 900           | Přísuv (mm/min)        | 600     |
| Otáčky (ot                           | :/min)               | 3000          | Technologie            | Žádná 🔹 |
|                                      |                      |               |                        |         |
|                                      |                      |               |                        |         |

V kartě Výšky/Hloubky nastavíme hloubku záběrů a dráhu frézování (podobně jako u vrtání):

- Odměřovací rovina = rovina (dána hodnotou souřadnice Z), odkud začneme odebírat materiál (hodnota výšky polotovaru).
- Přejížděcí = rovina, ve které je bezpečný pohyb rychloposuvem.
- Cílová hloubka = hloubka frézování od odměřovací roviny.

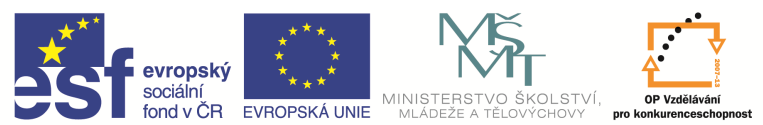

| Frézovat čelo plochy                                     | -                | Statement of the local division of the local division of the local | ×           |
|----------------------------------------------------------|------------------|----------------------------------------------------------------------------------------------------|-------------|
| Základní Výšky/Hloubky                                   | Najetí/Vyjetí Př | řejížděcí                                                                                                    |             |
| Přejížděcí                                               | 100              | •                                                                                                    |             |
| Odměřovací                                               | 73               | ·                                                                                                    |             |
| Cílová hloubka                                           | -3               | •                                                                                                    |             |
| Hloubka záběrů                                           | 5                | Technologie                                                                                                    | Žádná 🔻     |
| Skončit cyklus na úrovni<br>Cílové hloubky<br>Přejíždění |                  |                                                                                                    |             |
|                                                          |                  | OK Stor                                                                                                    | no Nápověda |

V kartě Najetí/Vyjetí zadáme délku najetí, případně vyjetí.

! Najetí musí být větší než poloměr nástroje.

| Frézovat čelo plochy   | -               | Station of the local division of the local division of the local d | ×              |
|------------------------|-----------------|----------------------------------------------------------------------------------------------------|----------------|
| Základní Výšky/Hloubk  | y Najetí/Vyjetí | Přejížděcí                                                                                                    |                |
| Procento posuvu        | 100             | Upravit                                                                                                    | První a po: 🔻  |
| 🔲 Stejné najetí/vyjetí |                 |                                                                                                    | 26             |
| -Najetí                |                 |                                                                                                    |                |
| Úhel                   | 0.0             | Poloměr                                                                                                    | 0.0            |
| Délka úsečky           | 30              |                                                                                                    |                |
| -Vyjetí                |                 |                                                                                                    |                |
| Úhel                   | 0.0             | Poloměr                                                                                                    | 0.0            |
| Délka úsečky           | 5               |                                                                                                    |                |
|                        |                 |                                                                                                    |                |
|                        |                 |                                                                                                    |                |
|                        |                 | 19 <u>22</u> 10. 20                                                                                                    |                |
|                        |                 | ОК                                                                                                    | Stomo Nápověda |

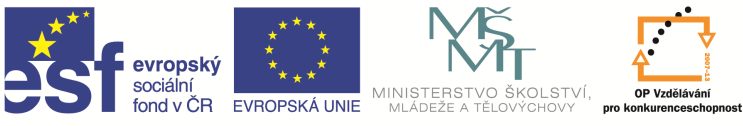

Údaje zadané v kartách potvrdíme, zobrazí se komunikační řádek a zeptá se na profil pro obrábění. Ten zadáme jako obvod horní stěny polotovaru. Po potvrzení dostaneme cyklus.

| C f3.epf - Edgecam Homework - Licensed to S                                  | tudent License                                                                           |                                            |
|------------------------------------------------------------------------------|------------------------------------------------------------------------------------------|--------------------------------------------|
| Soubor Úpravy Zobrazení Nástroje Po                                          | ohyby Frézování Operace Modely Instrukce Strojní funkce Ověření Makra Nastavení Nápověda | 1                                          |
| 🗈 🚰 🔒 🔤 polotovar 🔹 💕                                                        | 🖄 @ 📉 🛈 💥   <sup>Púdoys</sup> 🔹 <sup>100,00</sup> 🔹 🧏 🗛 🗛 🍲 🔷 🚺 🗢 🐐 👫 👘 🗰 🚧 👘            |                                            |
| ि 🕞 🚚 🖨 🕥 🚺 - 🔗 👔                                                            | ≶♥♥षाऽः।⊴⊜⊲⊲≈∵⊴♥♥♥₹€।।∠≟४;♦≥ ₽≈₽≈                                                        |                                            |
| Postup # ×                                                                   |                                                                                          |                                            |
| Instrukce                                                                    |                                                                                          |                                            |
| Obráběc í postup 1: training mill m                                          |                                                                                          |                                            |
| 2 Frézovat čelo plochy                                                       |                                                                                          |                                            |
|                                                                              |                                                                                          | 2                                          |
|                                                                              |                                                                                          |                                            |
|                                                                              |                                                                                          |                                            |
|                                                                              |                                                                                          | • • • • • • • • • • • • • • • • • • •      |
|                                                                              |                                                                                          | <u>91</u>                                  |
|                                                                              |                                                                                          | 9                                          |
|                                                                              |                                                                                          |                                            |
| Vrs D Ut Po Ko Up                                                            |                                                                                          |                                            |
| Informace 4 ×                                                                |                                                                                          |                                            |
| Vzdálenost<br>První bod : X 0.000 Y 100.000 Z 0.000                          |                                                                                          |                                            |
| Druhý bod : X 0.000 Y 100.000 Z 73.0<br>Vzdálenost : X 0.000 Y 0.000 Z 73.00 |                                                                                          | 3                                          |
| Vzdálenost v rovině: 0.000<br>Vzdálenost v prostoru: 73.000                  |                                                                                          | l i i i i i i i i i i i i i i i i i i i    |
| Co-ordinate System : Pracovní CPL                                            |                                                                                          |                                            |
|                                                                              |                                                                                          | xyz                                        |
|                                                                              | bynamicky 1.00                                                                           | ■■× xyz                                    |
|                                                                              | Simulace                                                                                 |                                            |
|                                                                              |                                                                                          |                                            |
|                                                                              | OKonstantní rychlost                                                                     |                                            |
| Vlastnosti QInformace QNáhled                                                | ▶ Simulace ⊘ Souřadnice                                                                  |                                            |
| Připraven                                                                    | , snúmán                                                                                 | IÍ OZNAČOVÁNÍ MŘÍŽKA Vkládat Poloměr XY mm |
| 📀 📄 🖸 🔯                                                                      | 1 🖉 🖉 🖉 🖉 🖉                                                                              | 🚚 🔳 🏄 🔍 🛱 🌵 🚜 📴 22:22<br>20.5.2012         |

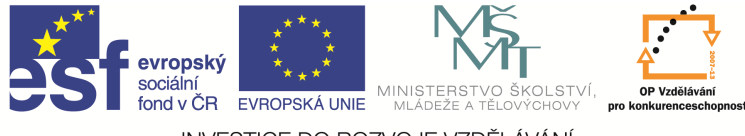

## Hrubování

Slouží k hrubování tvarů (výstupků a děr). Použijeme cyklus Hrubování buď z roletového menu, nebo

ikonu

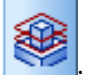

Zobrazí se okno, ve kterém vyplníme v kartě *Základní* typ geometrie (plochy), způsob frézování (optimální), strategii frézování, řezné podmínky (posuv, přísuv a otáčky), přídavky a rozteč drah. Vyplněné okno bude vypadat takto.

| Hrubování                                                                                | -            | -                                                                                      | ×          |
|------------------------------------------------------------------------------------------|--------------|----------------------------------------------------------------------------------------|------------|
| Základní Nastavení Výšky/                                                                | Hloubky Bočn | í stěna Zaříznutí                                                                      |            |
| Použitá geometrie                                                                        |              |                                                                                        |            |
| Typ geometrie<br>Drátová geometrie<br>Plochy                                             |              | Odřezat zbytky<br>Označit hrubovací dráhy<br>Strategie                                 |            |
| <ul> <li>Frézování</li> <li>Sousledné</li> <li>Nesousledné</li> <li>Optimální</li> </ul> |              | <ul> <li>Koncentricky</li> <li>Řádkovat</li> <li>Spirálně</li> <li>Vlnovitě</li> </ul> |            |
| Přídavek k modelu                                                                        |              | Přídavek v Z                                                                           | 1          |
| Přídavek v XY                                                                            | 1            | Rozteč drah v %D                                                                       | 70         |
| Tolerance                                                                                | 0.01         | Úhel řádek                                                                             |            |
| Rozteč drah v %D u stěny                                                                 | 70           |                                                                                        |            |
| -Polotovar<br>Typ polotovaru                                                             | Žádný        | <ul> <li>Přídavek polotovaru</li> </ul>                                                |            |
| Posuv (mm/min)                                                                           | 600          | Přísuv (mm/min)                                                                        | 500        |
| Otáčky (ot/min)                                                                          | 3000         | Technologie                                                                            | Žádná 🔻    |
|                                                                                          |              | OK Store                                                                               | o Nápověda |

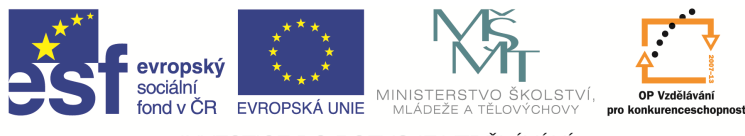

V kartě Výšky/Hloubky nastavíme hloubku záběrů a dráhu frézování:

- Odměřovací rovina = rovina (dána hodnotou souřadnice Z), odkud začneme odebírat materiál.
- Přejížděcí = rovina, ve které je bezpečný pohyb rychloposuvem.
- Cílová hloubka = hloubka frézování od odměřovací roviny.

Mezi – záběry používáme u šikmých stěn – můžeme si u stěny nastavit např. menší hloubku záběru.

| Hrubování                                                | -               | and the second second s | ×        |
|----------------------------------------------------------|-----------------|----------------------------------------------------------------------------------------------------|----------|
| Základní Nastavení Výšky/h                               | lloubky Boční s | těna Zaříznutí                                                                                                    |          |
| Přejížděcí                                               | 100 -           | • Odměřovací                                                                                                    | 70 👻     |
| Cílová hloubka                                           | -20 🗸           | Hloubka záběrů                                                                                                    | 10       |
| Technologie                                              | Žádná 🔻         | Použít NC podprogramy                                                                                                    |          |
| Skončit cyklus na úrovni<br>Cílové hloubky<br>Přejíždění |                 |                                                                                                    |          |
| Mezi-záběry                                              |                 |                                                                                                    |          |
| Rozteć drah v %D                                         |                 | Hloubka záběrů                                                                                                    |          |
| Procento posuvu                                          |                 |                                                                                                    |          |
| -Rovinné části modelu                                    |                 |                                                                                                    |          |
| 🔲 Rozpoznat rovinné oblasti                              |                 | Pro roviny od šířky…                                                                                                    |          |
|                                                          |                 |                                                                                                    |          |
|                                                          |                 | OK Stomo                                                                                                    | Nápověda |

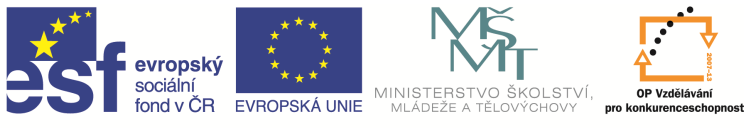

Kartu *Zaříznutí* použijeme u hrubování děr. Musíme tady zatrhnout, že lze zaříznout v ose (fréza umí také vrtat).

| (ákladní   Nastavení   Výšky/                                    | Hloubky   Boční st |                           |              |
|------------------------------------------------------------------|--------------------|---------------------------|--------------|
| Nájezd                                                           | Automatick 🔻       | Povolená hloubka zářezu   | 50           |
| Lze zaříznout v ose?                                             |                    | Úhel zaříznutí            | 5            |
| 🔲 Zamezit převalování                                            |                    | Procento posuvu           | 100          |
| Přejezdy nástroje                                                |                    |                           |              |
| 📝 Nájezd na bezpečnou výšk                                       | J                  | Zaříznutí při přejezdu    | Vždy zařez 🔻 |
| Způsob přejezdu                                                  |                    | Sjíždět k bezpečné výšce  | 5            |
| <ul> <li>V opumarn vysce</li> <li>V úrovni přejíždění</li> </ul> |                    | Bezpečné najetí do záběru | 5            |
|                                                                  |                    | 🔲 Sjíždět v Zjen posuvem  |              |
| Bezpečná vzdálenost v XY                                         | 1                  |                           |              |
| Posuvy                                                           |                    |                           |              |
| Přizpůsobit                                                      |                    | Do minima(%)              |              |
| Do maxima(%)                                                     |                    | Krok přizpůsobení(%)      |              |
|                                                                  |                    |                           |              |
|                                                                  |                    |                           |              |
|                                                                  |                    |                           |              |
|                                                                  |                    |                           |              |

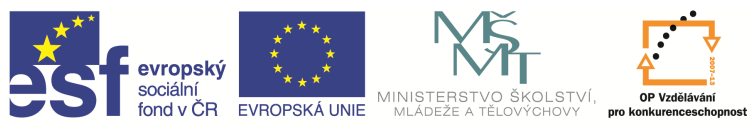

Údaje zadané v kartách potvrdíme, zobrazí se komunikační řádek a zeptá se na plochy pro obrábění. Kliknutím myši označíme všechny plochy, kterých se bude nástroj dotýkat. To znamená jak vodorovné, tak svislé (viz zelené plochy v obrázku).

| Suber Upray Zabaceni Nastra Poly Précovai Oserae Nodely Instrukte Stignifunce Oxferi Nata Nastrerei Najovéda                                                                                                    |                                                                                                    |                                                   |
|----------------------------------------------------------------------------------------------------|----------------------------------------------------------------------------------------------------|---------------------------------------------------|
| Image: Participant of the participant of the participant of                                                                                                    | : Soubor Úpravy Zobrazení Nástroje Pohyby Frézování Operace Modely Instrukce Strojní funkce Ověření Makra Nastavení Nápověda | 1                                                 |
| Postuo   Postuo    Postuo   Postuo   Postuo   Postuo   Postuo   Postuo   Postuo   Postuo   Postuo   Postuo   Postuo   Postuo   Postuo   Postuo   Postuo   Postuo   Postuo   Postuo   Post                                                                                                    | ] 🗅 🚰 🗔   polotovar 🔹 🖋 🖄 @ 🗙 🕜 🞉   Pùdonys 🔹 17000 💽 🐥 🗛 🍲 🗇 🚺 👌 - 🏣 - Ⅲ 🚧 🖕                                                |                                                   |
| Postupe a x<br>Instruction<br>Instruction<br>Instr                                                                                                    | Ĩ⊒⊾ᇕ∦ℛℨ <mark>∦</mark> ·IIIIIIIIIIIIIIIIIIIIIIIIIIIIIIIIIIII                                                                 |                                                   |
| Instrukce  Concided E policy 1: teining im.  I Th Matrix : Viscoral  Concided E policy pro obrábění  Concided E policy vydavy  I 4 T2 Natroj : Viscoral  Viscoral Car De De De De De De De De De De De De De                                                                                                    | Postup 4 ×                                                                                                    |                                                   |
| Childs reize vytvolit - zaliznuti nejde proviet Cybi polotovar pro obrobení Cybi polotovar pro obrobení Cybi polo                                                                                                    | Instrukce Označte plochy pro obrábění                                                                                        |                                                   |
| In This Net of Star Schuber   Intermed   Intermed <                                                                                                    | 🖃 🖉 Obráběcí postup 1: training mil m                                                                                        |                                                   |
| Hotavia Cospondy     T2 Naking: Vácová     T2 Naking: Vácová                                                                                                    | / 1T Nestej: Vslová                                                                                                    | S 😣 🍋                                             |
| A 172 Nistrag : Vácovš      A 172 Nistrag : Vácovš                                                                                                    |                                                                                                    |                                                   |
| Vrs Vrs     Vrs               <                                                                                                    | 🖉 4 T2 Nástroj : Válcová                                                                                                    | Ś                                                 |
| Vrs. Un.   Informace     Informace        Informace     Informace     Informace        Informace                                                                                                    |                                                                                                    |                                                   |
| Vrs. Utu Po., Wo. Up.,<br>Informaze X<br>Vzdálenost<br>Prvni bod :X. 0000 Y 100.002 73.0<br>Vzdálenost X. 0000 Y 100.002 73.0<br>Vzdálenost V noře rozvita<br>Vzdálenost Prvni bod :X. 0000 Y 100.002 73.0<br>Vzdálenost Prvni bod :X. 0000 Y 100.002 73.0<br>Vzdálenost Prvni bod :X. 0000 Y 100.002 Y 100.0<br>Vzdálenost Prvni bod :X. 0000 Y 100.0<br>Vzdálenost Prvni bod :X. 0000 Y 100.0<br>Vzdálenost Prvni bod :X. 0000 Y 100.0<br>Vzdálenost Prvni bod :X. 0000 Y 100.0<br>Vzdálenost Prvni bod :X. 0000 Y 100.0<br>Vzdálenost Prvni bod :X. 0000 Y 100.0<br>Vzdálenost Prvni bod :X. 0000 Y 100.0<br>Vzdálenost Prvni bod :X. 0000 Y 100.0<br>Vzdálenost Prvni bod :X. 0000 Y 100.0<br>Vzdálenost Prvni bod :X. 0000 Y 100.0<br>Vzdálenost Prvni bod :X. 0000 Y 100.0<br>Vzdálenost Prvni bod :X. 0000 Y 100.0<br>Vzd                                                                                                    |                                                                                                    |                                                   |
| Vrbs. Út.   Promi bod X.   Outory bod X.   Outory bod <td< td=""><td></td><td>14</td></td<>                                                                                                    |                                                                                                    | 14                                                |
| Vrs.       0 / 0.       0 / 0.       0 / 0.         Informac       0 × X         Vrs.       0 / 0.000 / 0.000                                                                                                    |                                                                                                    |                                                   |
| Informace   Informace                                                                                                    |                                                                                                    | 9                                                 |
| Informace I X<br>Pyrdialmost<br>Privili dod 1:X 0.000 V 100.000 Z 73.00<br>Croordinate System: Pracomi CPL<br>Cyklus nelze vytvořit - zaříznuti nejde provést<br>Crybi polotovar pro obrobení<br>Crybi polotovar pro obrobení<br>Crybi polotovar pro obrobení<br>Crybi polotovar pro obrobení<br>Crybi polotovar pro obrobení<br>Crybi polotovar pro obrobení<br>Crybi polotovar pro obrobení<br>Crybi polotovar pro obrobení<br>Crybi polotovar pro obrobení<br>Crybi polotovar pro obrobení<br>Crybi polotovar pro obrobení<br>Simulace V Kalined<br>Crybi polotovar pro obrobení<br>Simulace Structure Structure Str                                                                                                    | 🖹 Vrs 🖻 Út 🗋 Po 📴 Ko 🗊 Up                                                                                                    | E                                                 |
| Vzdálenost         Prmí bod       :X. 0.000 Y 100.000 Z 0.000         Druhy bod       :X. 0.000 Y 100.000 Z 73.00         Vzdálenost provně 0.000       0.000 Z 73.00         Vzdálenost provně 0.000       0.000 Z 73.00         Co-ordinate System : Pracovní CPL       Junamický 100         Cyklus nelze vytvořít - zaříznutí nejde provést       Junamický 100         Simulace       a x         V datanosti / Onformace       Náhled         V datanosti / Onformace       Náhled                                                                                                    | Informace a ×                                                                                                    |                                                   |
| Primi bod :: X 0.000 Y 100.002 Z 73.00<br>Vrdšenost V rouže V 0.000 Z 73.00<br>Vrdšenost V rouže V 0.000 Z 73.00<br>Vrdšenost V rouže V 0.000 Z 73.00<br>Vrdšenost V rouže V 100.002 Z 73.00<br>Vrdšenost V rouže V 100.002 Z 73.00<br>Vrdšenost V rouže V 100.002 Z 73.00<br>Vrdšenost V rouže V 100.002 Z 73.00<br>Vrdšenost V rouže V 100.002 Z 73.00<br>Vrdšenost V rouže V 100.002 Z 73.00<br>Vrdšenost V 100.002 Z 73.00<br>Vrdšenost V 100.000 Z 73.00<br>Vrdšenost V 100.002 Z 73.00<br>Vrdšenost V 100.002 Z 73.00<br>Vrdšenost                                                                                                    | Vztájenost                                                                                                    | 1                                                 |
| Vzdálenost v voltov 2000 V 0.000 Z 73.00<br>Vzdálenost v voltov 2000 Z 73.00<br>Vzdálenost v voltov 2000                                                                                                    | První bod : X 0.000 Y 100.00 Z 0.000<br>První bod : X 0.000 Y 100.00 Z 30.0                                                  | ja na sela se se se se se se se se se se se se se |
| Viddlenost v prostoru: 73.00<br>Co-ordinate System: Pracomi CPL<br>Cyklus netze vytvoit - zaičzuti nejde prověst<br>Crybi polotovar pro obrobení<br>Simulace<br>Crybi polotovar pro obrobení<br>Simulace<br>Crybi polotovar pro obrobení<br>Simulace<br>Crybi polotovar pro obrobení<br>Simulace<br>Simulace<br>Crybi polotovar pro obrobení<br>Simulace<br>Simulace<br>Sim | Vzdělenot x 0.000 Y 0.000 Z 73.00                                                                                            |                                                   |
| Co-offinite system i Pracioni CPL<br>Cyclus netze system i Pracioni CPL<br>Cyclus netze system i Pracioni CPL<br>Cyclus netze system i Pracioni CPL<br>Cyclus netze system i Pracioni CPL<br>Simulace<br>Cyclus netze system i Pracioni CPL<br>Simulace<br>Cyclus netze system i Pracioni CPL<br>Simulace<br>Cyclus netze system i Pracioni CPL<br>Simulace<br>Cyclus netze system i Pracioni CPL<br>Simulace<br>Cyclus netze system i Pracioni CPL<br>Simulace<br>Cyclus netze system i Pracioni CPL<br>Simulace<br>Cyclus netze system i Pracioni CPL<br>Simulace<br>Simulace<br>Simul                                                                                                    | Vzdálensty rovinter - 3000<br>Vzdálensty rovistvi: 7.30 zm                                                                   | <u> </u>                                          |
| Crybia reize wtvorit - zarznuti nejde provest Crybia polotovar pro obrobení Simulace Crybia polotovar pro obrobení Crybia polotovar pro obrobení Simulace Crybia polotovar pro obrobení Simulace Simulace                                                                                                    |                                                                                                    |                                                   |
| Chybi polotovar pro obrobení<br>Simulace • * *<br>CMostantní nychlost · Simulace · · · · · · · · · · · · · · · · · · ·                                                                                                    | Cyklus neize vytvort - zariznuti nejde provest                                                                               | xyz                                               |
| Simulace + × ,<br>Constantin i ychlost Constantin i ychlost Friézovał čelo                                                                                                    | Chybi polotovar pro obrobení                                                                                                 | B⊞⊠ xyz                                           |
| Constantini sychlost Constantini sychlost Friézoval čelo                                                                                                    | Simulace                                                                                                    | #×,                                               |
| Chronstantni rychłost Okrostantni rychłost - 0 - 1 Frézovat čelo                                                                                                    |                                                                                                    |                                                   |
| Mathodti Onformace Nahled > Simulace O Soufadnice                                                                                                    | CKonstantní rychlost                                                                                                    | ovat čelo 🖌                                       |
|                                                                                                    | V Understein Charlensen Charlensen Charlensen                                                                                |                                                   |
|                                                                                                    | Canada alogua du da da da da da da da da da da da da da                                                                      | Z N                                               |
|                                                                                                    |                                                                                                    |                                                   |

Dále zadáme hranice pro obrábění. Ty zadáme jako obvod horní stěny polotovaru. Po potvrzení dostaneme cyklus.

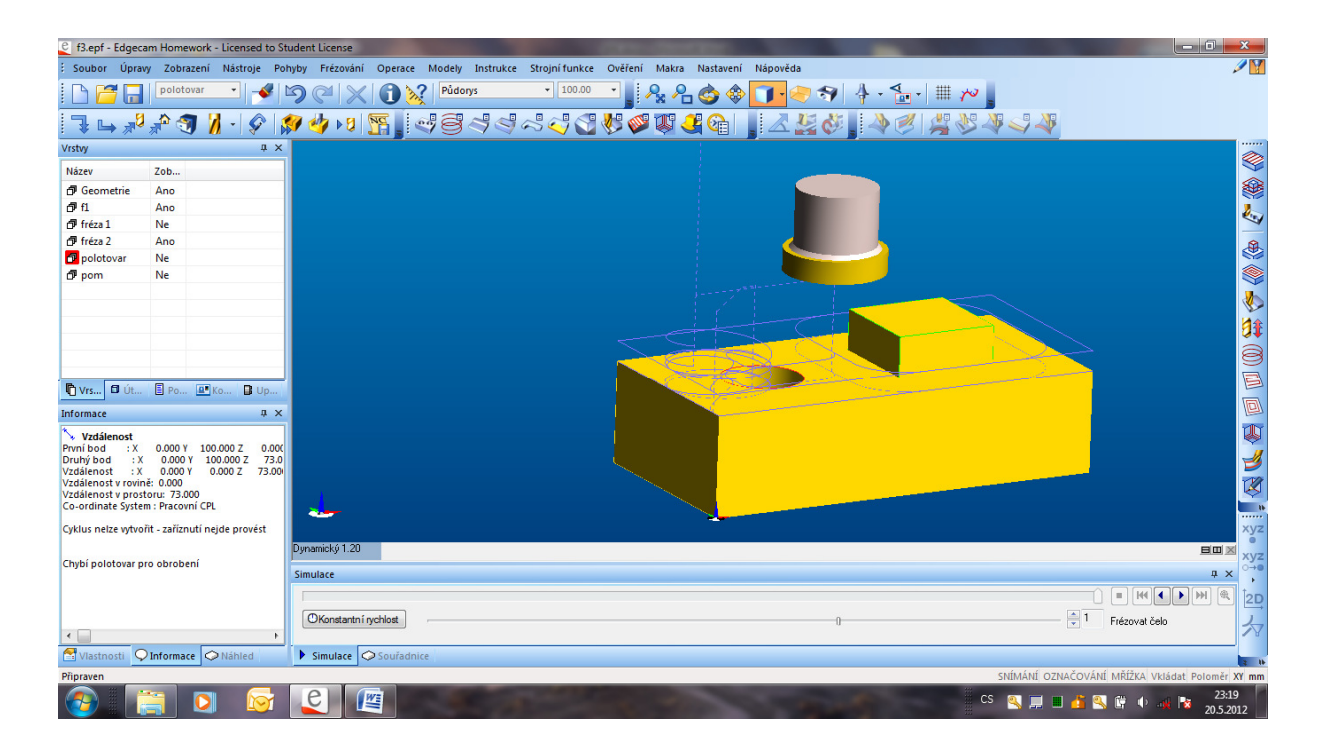

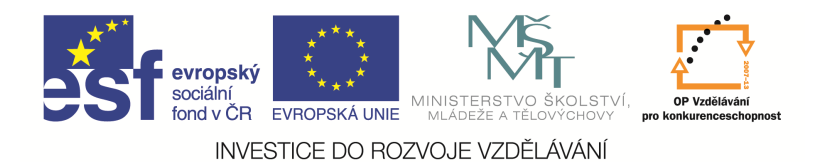

## Otázky a cvičení

U následujících součástí ofrézujte čelo a vyhrubujte tvar.

1)

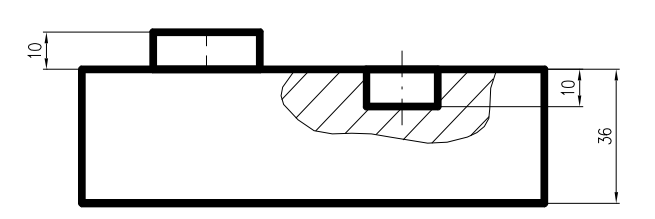

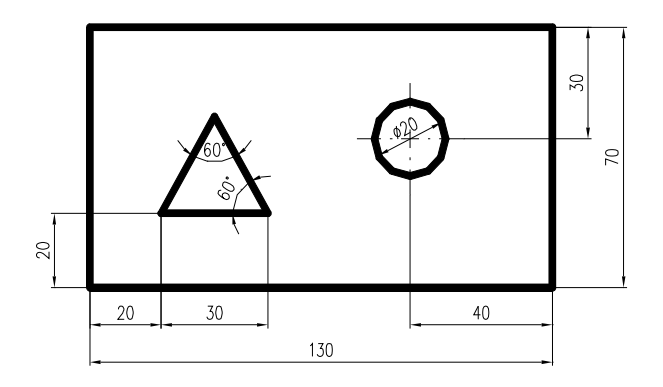

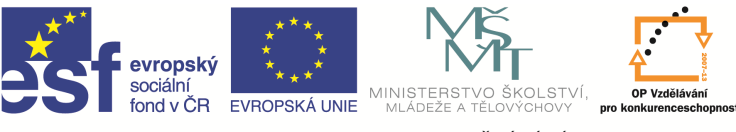

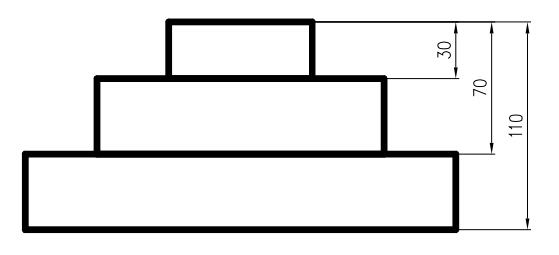

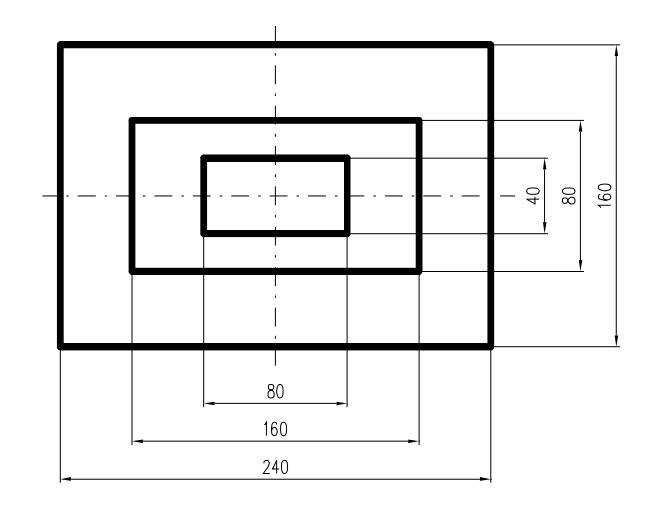

3)

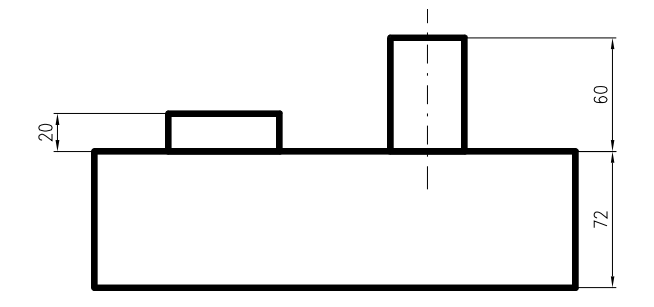

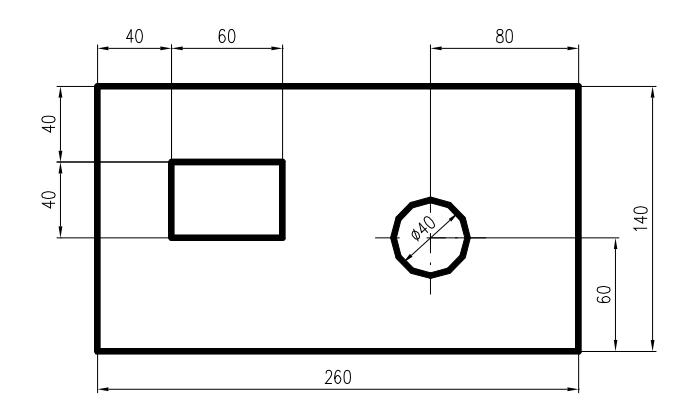